### 簡介

Vistra 卓佳電子投票系統讓公司的股東/組織的成員可以透過互聯網從任何地區以便捷、高效的 方式參加網上會議。股東/成員可以透過智能手機、平板電腦或個人電腦設備觀看會議直播,參 與投票並提交問題。

網上投票適用於股東/成員及由 HKSCC Nominees Limited ("HKSCCN")委託的授權代表/委任代表。

### 協助和支援

如果在會議前或者會議期間有任何技術問題或需要協助,請於早上9:00至下午5:00(週一至週五,香港公眾假期除外)致電我們的電子投票指定熱線(852)29801333。請注意,熱線服務 人員將無法通過電話處理有關投票或提交問題。

### 注意事項:

1. 請使用下列瀏覽器以登入電子投票系統:

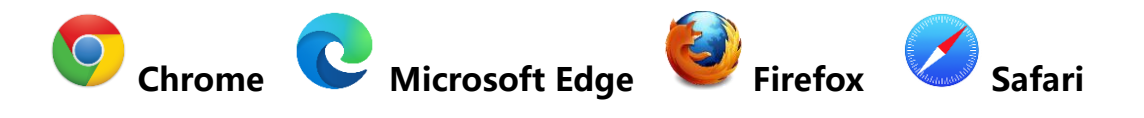

- 2. 請預先準備流動裝置以通過短訊功能獲取一次性短訊驗證碼。
- 3. 強烈建議您在會議開始之前測試登入資料和個人電腦設置。
- 4. 同一登入資料將不允許同步登入參與同一會議。
- 5. 參加網上會議的所有人士應確保其擁有足夠的設施和可靠的互聯網連接,以便能夠順暢 參加網上會議。互聯網網速必須足夠才能以最佳的視頻質量和速度支持視頻流。如共用 網上連接,請確保網速不會因其他用戶同時運行其他應用程式/直播而降低。
- 如果互聯網連接不穩定或中斷,您便不能夠順暢參加網上會議及/或會被登出網上會議。
   請注意這情況不會影響現場會議流程,其仍會繼續且有效進行。
- 由於會議議程是實時直播,如果網速不足以跟上會議議程的速度,則您可能會錯過會議 直播的某些部分。與 YouTube 等應用程式不同,您無法重播以觀看實時直播錯過的部 分。
- 除上面列出的一些可能的風險,由於網上會議受制於技術的原因,亦存在其他風險,包括但不限於受到互聯網容量的限制及潛在服務中斷的風險。如果您認為這些風險不可接受而不想參加網上會議,您可以(1)親身出席會議或委託指定代理人/大會主席代為投票(如為混合模式會議)或(2)委託大會主席代為投票(如為虛擬會議)。提交代表委任表格後,您仍可親身或網上方式出席大會及於會上投票。

# 登入

請使用下列瀏覽器以登入電子投票系統:

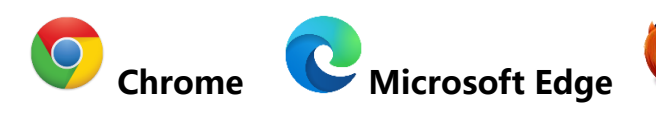

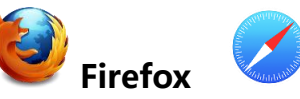

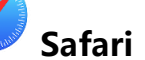

(注意:如果您使用 Internet Explorer 作為默認瀏覽器,請關閉它並打開上述任何一個瀏覽器,然後再次輸入網站地址)

| <b>公司/主動機構</b><br>ABC HOLDINGS LIMITED ABC控股有限公司<br>(於香港註冊成立之有限公司) |                                       |
|--------------------------------------------------------------------|---------------------------------------|
| 股份代號<br>ABC47                                                      | <b>會議預別</b><br>服東調年大會                 |
| 委任表格截止時間<br>30/12/2026 15:00 (香港時間 UTC+8)                          | 會議時間<br>31/12/2026 15:00 (香港時間 UTC+8) |
| 會議地點<br>九龍觀塘道348號宏利廣場15樓                                           |                                       |
| 提交委任                                                               | 参與會議                                  |
| 會議文件                                                               |                                       |
| 股東週年大會代表委任表格                                                       |                                       |
| 通闭                                                                 |                                       |
| 股束週年大會通告                                                           |                                       |
| 電子委任代表操作指引                                                         |                                       |
|                                                                    |                                       |

| < 返回                                      | 登入                                    | <mark>協助及支援</mark><br>Vistra 卓佳 |
|-------------------------------------------|---------------------------------------|---------------------------------|
| ABC HOLDINGS LIMITED ABC控股有限:             | 公司                                    | 香港夏愁垣16览<br>运束全融中心17樓           |
| 股份代號<br>ABC47                             | 會議願別<br>股來週年大會                        | 電話: (852) 2975 0928             |
| 委任表格截止時間<br>30/12/2026 15:00 (香港時間 UTC+8) | 會議時間<br>31/12/2026 15:00 (香港時間 UTC+8) |                                 |
| 會議地點<br>九龍觀塘道348號宏利廣場15樓                  |                                       | Ell 26 60 60                    |
| 用戶名稱                                      | G                                     |                                 |
| 密碼                                        | 0 ()                                  |                                 |
|                                           | 下一頁                                   |                                 |

|                     | 10時 <b>万支支援</b><br>Vistra 年佳<br>香港夏整道16號<br>遠東企業中心17優<br>電話: (852) 2975 0928 |
|---------------------|------------------------------------------------------------------------------|
| 請輸入發送到面下手提電話的一次性認證碼 | 制结我们                                                                         |
| 下一页                 |                                                                              |

#### 進入公司/組織網上會議頁面

- 請參閱公司/組織發送給您的網上方式 出席通知書(以下簡稱"通知書")。
- 透過掃描二維碼或輸入超連結 https://evoting.vistra.com/#/unique meeting number 以進入網上會議頁面 (通知書中已提供給您專屬會議號的 網域名稱(URL))。
- 3.您可以在頁面右上角選擇您首選的語 言。
- 4. 點擊"參與會議"以繼續。

#### 使用您的用戶名稱和密碼登入

- 5. 在進入登入頁面之前,請確保您是有 權投票的股東/成員或 HKSCCN 的授 權代表/委任代表。
- 6. 輸入通知書上所列印的用戶名稱和密 碼。
- 7. 然後按"下一頁"。如果輸入無效憑 證信息,則無法進入下一頁。
- 8. 在下一個條款和條件頁面中,請閱讀 並勾選同意框,然後按"下一頁"。
- 在下一個驗證頁面中,請輸入您的手機號碼,然後按"發送短訊"。
- 10. 查收您自己的短訊並輸入發送給您
  的"6 位數驗證碼", 然後按"下一 頁"。
- 11. 如果您沒有收到短訊,請再次按"發 送短訊"以獲取6位數驗證碼。

## 參加會議並觀看實時直播

|                                                       | 歡迎您 VIS                             | TRA USER 208                          | 協助及支援<br>Vistra 単佳                           |
|-------------------------------------------------------|-------------------------------------|---------------------------------------|----------------------------------------------|
| 調覆査及確認您的<br>公司 / 主辦機構<br>ABC HOLDINGS L<br>(於赤港注知中成立) | 9個人資料<br>IMITED ABC控服有限公司<br>ショロの司) |                                       | 香港夏憩道16號<br>遠東全融中心17樓<br>電話: (852) 2975 0928 |
| Reformer<br>ABC47                                     | G101A 44 197                        | <b>會議題別</b><br>股東選年大會                 |                                              |
| 委任表格截止時間<br>30/12/2026 15:0                           | )<br>D (香港時間 UTC+8)                 | 會議時間<br>31/12/2026 15:00 (香港時間 UTC+8) | 聯絡我們                                         |
| <b>編號</b><br>680208                                   | 股東/單位持有人/會員<br>VISTRA USER 208      | 合資格票數<br>416,000 票                    |                                              |
|                                                       |                                     | 確認                                    |                                              |
|                                                       | 登出並                                 | 返回會議目錄                                |                                              |

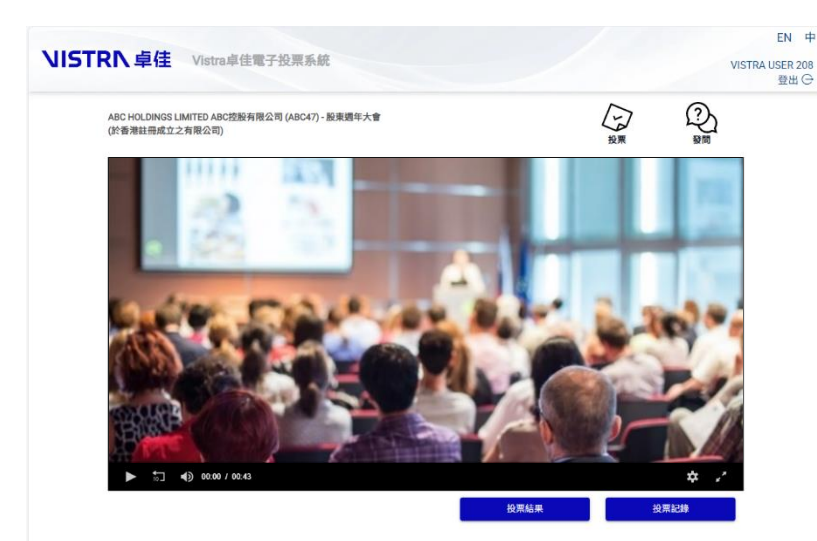

© 2025 Vistra卓佳。版權所有,不得轉載。

- 2. 登入後,您將看到您的"信息頁 面"。如您是 HKSCCN 的授權代表/ 委任代表,則 股東/成員名稱將顯 示為"HKSCC Nominees Limited (您的名字)"。
- 請查看頁面上顯示的您的持股信息。
   如果信息有誤,請聯繫卓佳尋求協助。
- 14. 如果信息正確, 請點擊"確認"以進入網上會議主頁。

(請注意:點擊"確認"後,您將 被視為已登記並出席會議,而您早 前提交的所有委任代表指示(如 有)將被撤銷。)

15. 點擊"確認"參加網上會議後,您 應該可以觀看會議的實時直播。

> 會議開始時,直播將自動播放。請 注意,視頻或幻燈片發佈可能會延 遲顯示(大約 30 秒,具體取決於網 速)。

16. 如果您想進入投票頁面, 請點擊

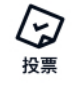

投票

|                                                                                                    | 早1主 Vistra芈庄嶋丁扮                                                                                                    |                                                          |                                                                                                    |                                                                                                    | VI                                                                                                    |
|----------------------------------------------------------------------------------------------------|----------------------------------------------------------------------------------------------------|----------------------------------------------------------|----------------------------------------------------------------------------------------------------|----------------------------------------------------------------------------------------------------|----------------------------------------------------------------------------------------------------|
|                                                                                                    |                                                                                                    |                                                          |                                                                                                    | ~                                                                                                    | 0                                                                                                    |
|                                                                                                    |                                                                                                    |                                                          |                                                                                                    | $\sim$                                                                                                    | 6                                                                                                    |
|                                                                                                    |                                                                                                    |                                                          | 投票                                                                                                    |                                                                                                    |                                                                                                    |
| 公司/主辦機<br>ABC HOLDING                                                                                                    | 構<br>GS LIMITED ABC持時有限公司                                                                                                    | 編號                                                       | 股東/單位持有人/會員                                                                                                    | 合資格栗數                                                                                                    |                                                                                                    |
| (於香港註冊月                                                                                                    | 成立之有限公司)                                                                                                    | 680008                                                   | VISTRA USER 8                                                                                                    | 16,000 栗                                                                                                    |                                                                                                    |
| 決議案                                                                                                    |                                                                                                    |                                                          |                                                                                                    |                                                                                                    |                                                                                                    |
| ¥19 💽                                                                                                    | 以部分票数投票                                                                                                    |                                                          |                                                                                                    | 2.00                                                                                                    | 240.000                                                                                                    |
|                                                                                                    |                                                                                                    |                                                          |                                                                                                    | 主要可以                                                                                                    | 全接反対                                                                                                    |
| 1                                                                                                    | 省覽、考慮及接納截至六月三十日                                                                                                    | 日止年度之經審核財務報告書                                            | 與董事會及獨立核數師報告書。                                                                                                    | 0                                                                                                    | 0                                                                                                    |
| 2                                                                                                    | 专场中期股内在共通路0.41进口时                                                                                                    | 1. 一次接口的杂点。                                              |                                                                                                    | •                                                                                                    |                                                                                                    |
| -                                                                                                    | ≝ac未用設さゅ音通数0.41/2/13                                                                                                    | CURPENSION .                                             |                                                                                                    | $\bigcirc$                                                                                                    | 0                                                                                                    |
| 3                                                                                                    | <ul><li>(i) 選舉黃先生連任董事。</li></ul>                                                                                                    |                                                          |                                                                                                    | 0                                                                                                    |                                                                                                    |
| 3                                                                                                    | <ul><li>(ii) 巡甲李先生連任董事。</li></ul>                                                                                                    |                                                          |                                                                                                    | $\sim$                                                                                                    | •                                                                                                    |
|                                                                                                    | 400                                                                                                    |                                                          |                                                                                                    | 0                                                                                                    | <b>v</b>                                                                                                    |
| 3                                                                                                    | <ul><li>(III) 送尽你先生還任董事。</li></ul>                                                                                                    |                                                          |                                                                                                    |                                                                                                    | 0                                                                                                    |
| 3                                                                                                    | <ul><li>(iv) 授權董事會釐定截至六月</li></ul>                                                                                                    | 1三十日止財務年度之董事酬                                            | 金。                                                                                                    | 0                                                                                                    | 0                                                                                                    |
| 4                                                                                                    | 重時徳勤・服黄陳方會計師行為相                                                                                                    | (数師及授權董事會釐定核数)                                           | 抑酬金。                                                                                                    | -                                                                                                    | ~                                                                                                    |
|                                                                                                    |                                                                                                    |                                                          |                                                                                                    | <b>S</b>                                                                                                    | 0                                                                                                    |
| 5                                                                                                    | <ul> <li>(i) 批准股份回購授權(列於</li> </ul>                                                                                                    | ?股東周年大會通告內第5(i)列                                         | ā之普通決攝案)。                                                                                                    | 0                                                                                                    |                                                                                                    |
| 5                                                                                                    | <ul> <li>(ii) 批准股份發行授權(列於)</li> </ul>                                                                                                    | ?股東周年大會通告內第5(ii)3                                        | 項之普通決議家)。                                                                                                    | 0                                                                                                    | 0                                                                                                    |
| 5                                                                                                    | (iii) #149.49.4.900.03454648                                                                                                    |                                                          | # 4115 YES IN 199 182 19 189 199 1                                                                                                    | · ·                                                                                                    | 0                                                                                                    |
| -                                                                                                    | (~) Internet (10.00 Act 1.126 are                                                                                                    | (7)(6)(0)(0)(0)(0)(0)(0)(0)(0)(0)(0)(0)(0)(0)            | 3(11) 州之自己(7) 西南(7) -                                                                                                    | 0                                                                                                    | 0                                                                                                    |
|                                                                                                    |                                                                                                    | 受完成所有法律安全                                                | 要本法,可能被「但力」以中途你的心                                                                                                    |                                                                                                    |                                                                                                    |
|                                                                                                    | ± /+                                                                                                    | B LIND NY IA MAKA                                        | 建文<br>提文                                                                                                    |                                                                                                    |                                                                                                    |
| 5TRIN                                                                                                    | 、卓佳 Vistra卓佳電子社                                                                                                    | 田儿山が1910年中で。<br>発展系統                                     | H2                                                                                                    |                                                                                                    |                                                                                                    |
| 5TRIN                                                                                                    | 、卓佳 Vistra卓佳電子主                                                                                                    | 四九100191008942<br>受票系統                                   | 建文<br>建文                                                                                                    |                                                                                                    |                                                                                                    |
| 5TRIN                                                                                                    | 、卓佳 Vietra卓佳電子的                                                                                                    | m Add if the John Ka                                     | 2011年1月19日<br>2011年1月19日<br>2011年1月19日<br>2011年1月19日<br>2011年1月19日                                                                                                    | ~                                                                                                    |                                                                                                    |
| 5TRN<br><sub>公司/主辦機</sub>                                                                                                    | 、卓佳 Vietra尊佳電子的                                                                                                    | an Action from a company<br>發展系統<br>編號                   | 提交<br>提交<br>投票<br>股票/增位持有人的食具                                                                                                    | 合其杨原建                                                                                                    | <b>A</b>                                                                                                    |
| 公司/主辦機<br>ARC HOLDIN<br>(於香港試冊)                                                                                                    | 章住 Vietra尊佳電子社<br>So LIMITEO ARC情報新聞公司<br>4425年期名司                                                                                                    | (1) (1) (1) (1) (1) (1) (1) (1) (1) (1)                  | 使<br>記<br>「他<br>本<br>本<br>本<br>本<br>本<br>本<br>本<br>本<br>本<br>本<br>本<br>本                                                                                                    | 合實格無罪<br>16.000 来                                                                                                    |                                                                                                    |
| 公司/主辦機<br>ABC HOLDIN<br>(於香港註冊)<br>決議案                                                                                                    | 卓住 Vietra单位電子<br>GSLIMITEO ABC供解析開始可<br>KG2名開合可)                                                                                                    | 200011111000000<br>公開系統<br>基文<br>600008                  | 成文                                                                                                    | ▲<br>全質品展開<br>10.000 第                                                                                                    |                                                                                                    |
| 公司 / 主続構<br>ABC HOLDIN<br>()()(今市社(司))<br>()(今市社(司))<br>決議案<br>(半術) ())                                                                                                    | <b>卓住</b> Vietra拿住電子<br>(CSUMITED ARCENSERIRAS)<br>(22名用名句)<br>以名分景象版王 ()                                                                                                    | 2.0001110000000000000000000000000000000                  | 成文<br>投票                                                                                                    | <b>مُ</b> ر                                                                                                    |                                                                                                    |
| <b>公司/主続橋</b><br>ABC HOLDIN<br>(公舎 赤北道山)<br>決護祭<br>年待                                                                                                    | ・卓住 Vietra 学住電子<br>のSLIMITED ASCERER RB公司<br>な立る有限公司<br>以取分常意味意  ・<br>・<br>・<br>・<br>・<br>・<br>・<br>・<br>・<br>・<br>・<br>・<br>・                                                                                                    | 2.0001110.00000<br>2.00000<br>4.00000<br>6.00000         | 総                                                                                                    | か<br>会議版<br>第26<br>第26<br>第26<br>第26                                                                                                    | 2<br>使反对<br>万計                                                                                                    |
| 公司/主腕橋<br>ARC HOLDIN<br>(公舎港社画)<br>決議案<br>24<br>件術 ①                                                                                                    | ▲ 単住 Vietra 単住電子4<br>の1.LMTED ASCHERTRA<br>(2024日日本)<br>                                                                                                    | 2.3000000000000000000000000000000000000                  |                                                                                                    | た<br>合規構業<br>16.000 第<br>変統策<br>変統<br>変統<br>変統<br>変統<br>変統<br>変統<br>変統<br>変統<br>変統<br>変統                                                                                                    | ★规反时<br>反时<br>1000                                                                                                    |
| な司ノ主辦機<br>ABC HOLDIN<br>()(*客港社毎約<br>決議案<br>単作例 ・<br>1<br>1<br>2                                                                                                    | ・ <b>卓住</b> Vietra 卓住電子         ・         ・         ・                                                                                                    |                                                          | 武文     武文     武文     武文     武文     武文     武文     武文     武文     武文     武文     武文     武文     武文     武     武      武      武       武      武      武       武        武        武                                                                                                    | ்கண்<br>10.000 ர<br>9.0580<br>ரி.0<br>300                                                                                                    | 金校反射<br>反射<br>1,000                                                                                                    |
| 2007 上部構<br>ABC HOLDIN<br>次選案<br>単術 ①<br>1<br>2                                                                                                    | ▲ 単住 Vietra 単住電子<br>SSLIMITO ASCENENT ASCENENT<br>SALA 24 新公司<br>、 以びの思想思想 ①<br>、<br>、<br>、<br>、<br>、<br>、<br>、<br>、<br>、<br>、<br>、<br>、<br>、                                                                                                    | 2.5000000000000000000000000000000000000                  |                                                                                                    | ☆ 秋秋美麗<br>14.000 第<br>★ 25月14<br>第1名<br>300<br>300                                                                                                    | 金融 金融 金融 反射 1,000 300                                                                                                    |
| Com / 主動相     Com / 主動相     Com / 主動相     Com / 主動相     Com / 正面     Com / 正面     Com / I     Com / I     Com / I     Com / I     Com / I     Com / I     Com / I     Com / I     Com / I     Com / I     Com / I     Com / I     Com / | ・ <b>単佳</b> Vietna 衛任電子社                                                                                                    | 2.<br>2.<br>2.<br>2.<br>2.<br>2.<br>2.<br>2.<br>2.<br>2. | E2<br>・<br>・<br>・<br>・<br>・<br>・<br>・<br>・<br>・<br>・<br>・<br>・<br>・                                                                                                    | 2007at<br>300<br>300<br>100                                                                                                    |                                                                                                    |
| な可/主部構<br>ABC HOLDIN<br>(パ音港和武明の<br>大講案<br>単体<br>1<br>1<br>2<br>3<br>3<br>3                                                                                                    |                                                                                                    | 会議<br>会議<br>会議<br>会議<br>会議<br>会議<br>会議<br>会議<br>会議<br>会議 | E2<br>投票<br>と思い単位持ち人参え<br>いちTRA USER 8<br>(目前参考会決定に結時が知らき・                                                                                                    | 285800<br>265800<br>76.00<br>76.0<br>300<br>300<br>100                                                                                                    | 2002M<br>EXM<br>1,000<br>300<br>500                                                                                                    |
| 5 <b>5TRN</b><br>公司 / 主制制<br>ABC HOLED<br>が認識<br>単語<br>1<br>1<br>2<br>3<br>3<br>3<br>3<br>3<br>3                                                                                                    |                                                                                                    | 全美                                                       |                                                                                                    | <ul> <li>★ 2000 #</li> <li>★ 55 #A</li> <li>★ 55 #A</li></ul> | *####<br>#<br>#<br>1,000<br>300<br>500<br>0                                                                                                    |
| 55TRN<br>公局 / 主期時<br>AAG: / HOLDWA<br>次国家<br>注意部第<br>正<br>二<br>1<br>2<br>3<br>3<br>3                                                                                                    |                                                                                                    |                                                          | E2<br>たまします。<br>投票<br>と思う使信約5人/10月<br>VISTRA LISER 8<br>19回答考合ス定立任政が知らき・                                                                                                    | ☆東紙<br>15000 年<br>東北<br>第111 日<br>第111 日<br>第111 日<br>第111 日<br>100<br>日<br>0<br>日<br>0<br>日<br>0                                                                                                    | 全地成数<br>反形<br>反形<br>1,000<br>300<br>500<br>0                                                                                                    |
| 55TRN<br>公局 / 主制術<br>ARC / HOLON<br>(パ等意社県)<br>注意第<br>1<br>1<br>2<br>3<br>3<br>3<br>3<br>3                                                                                                    |                                                                                                    |                                                          |                                                                                                    | <ul> <li>★ 85 MR</li> <li>★ 85 MR</li></ul>  | 2.10元町<br>反町<br>瓦町<br>1,000<br>300<br>500<br>0<br>0<br>0<br>0                                                                                                    |
| 5 <b>丁RN</b><br>公司/主勝備<br>名石(HOLDN)<br>大部門<br>日<br>1<br>1<br>1<br>2<br>3<br>3<br>3<br>3<br>4                                                                                                    | 卓住         Visitra與住電子4           GSLIMTED ARC特勢各階公司           LUROTE ARC特勢各階公司           LUROTE ARC特勢各階公司           人民会社 市局公司           全費、考慮之場保護なり月三十1           室道本未開設合司 開発除る (1港行上           (1) 屈辱男先生造任業事。           (1) 屈辱男先生達任業事。           (1) 屈辱男先生達任業事。           (1) 屈辱男先生達任業事。           (1) 屈辱男先生達任業事。           (1) 屈辱男先生達任業事。           (1) 屈辱男先生達任業事           (1) 屈辱男先生意任業事           (1) 屈辱男先生意任業事           (1) 屈辱男先生意任業事           (1) 屈辱男先生意任業事           (1) 屈辱男先生意任業事           (1) 田子会議会議員会議会員会員会員会員会員 |                                                          |                                                                                                    | 24588<br>300<br>300<br>0<br>0<br>0                                                                                                    | ★16/R.N       ★16/R.N       EXIN       1,000       3000       500       0       0       0       0                                                                                                    |
| 5 <b>丁RN</b><br>公開 <i>ノ</i> ま時間<br>ARC HOLDNA<br>化できな起来<br>1<br>1<br>2<br>3<br>3<br>3<br>3<br>4<br>5                                                                                                    |                                                                                                    |                                                          |                                                                                                    | 21584<br>10.000 #<br>215800 #<br>21584<br>200<br>300<br>300<br>100<br>0<br>0<br>0<br>0<br>0<br>0<br>0                                                                                                    |                                                                                                    |
| CTRN     Compared Action     Compared Action     Compared  |                                                                                                    |                                                          |                                                                                                    | 29584<br>10.000 #<br>29584<br>10.000 #<br>1000<br>3000<br>3000<br>1000<br>0<br>0<br>0<br>0<br>0<br>0<br>0                                                                                                    | * 1000<br>反射<br>反射<br>1,000<br>300<br>300<br>300<br>300<br>300<br>300<br>300<br>300<br>300                                                                                                    |
| STRN     STRN     STRN |                                                                                                    |                                                          |                                                                                                    | ★ 25500 m       ★ 25500 m       <                                                                                                    | ★ MARCH<br>REN<br>REN<br>1,000<br>300<br>500<br>0<br>0<br>0<br>0<br>0<br>0<br>0<br>0<br>0<br>0<br>0<br>0                                                                                                    |
| 37(/まい時<br>名称(/まかにの)の<br>注意:<br>注意:<br>注意:<br>2<br>3<br>3<br>3<br>3<br>3<br>3<br>3<br>3<br>3<br>3<br>3<br>3<br>3                                                                                                    |                                                                                                    |                                                          | E     E     E |                                                                                                    | ★2000     ★2000     ★2000     ★2000     ★2000     ★2000     ★2000     ★2000     ★2000     ★2000     ★2000     ★2000     ★4000     ★4000     ★4000     ★4000     ★4000     ★4000     ★4000     ★4000     ★4000     ★4000     ★4000     ★4000     ★4000     ★4000     ★4000     ★4000     ★4000     ★4000     ★4000     ★4000     ★4000     ★4000     ★4000     ★4000     ★4000     ★4000     ★4000     ★4000     ★4000     ★4000     ★4000     ★4000     ★4000     ★4000     ★4000     ★4000     ★4000     ★4000     ★4000     ★4000     ★4000     ★4000     ★4000     ★4000     ★4000     ★4000     ★4000     ★4000     ★4000     ★4000     ★4000     ★4000     ★4000     ★4000     ★4000     ★4000     ★4000     ★4000     ★4000     ★4000     ★4000     ★4000     ★4000     ★4000     ★4000     ★4000     ★4000     ★4000     ★4000     ★4000     ★4000     ★4000     ★4000     ★4000     ★4000     ★4000     ★4000     ★4000     ★4000     ★4000     ★4000     ★4000     ★4000     ★4000     ★4000     ★4000     ★4000     ★4000     ★4000     ★4000     ★4000     ★4000     ★4000     ★4000     ★4000     ★4000     ★4000     ★4000     ★4000     ★4000     ★4000     ★4000     ★4000     ★4000     ★4000     ★4000     ★4000     ★4000     ★4000     ★4000     ★4000     ★4000     ★4000     ★4000     ★4000     ★4000     ★4000     ★4000     ★4000     ★4000     ★4000     ★4000     ★4000     ★4000     ★4000     ★4000     ★4000     ★4000     ★4000     ★4000     ★4000     ★4000     ★4000     ★4000     ★4000     ★4000     ★4000     ★4000     ★4000     ★4000     ★4000     ★4000     ★4000     ★4000     ★4000     ★4000     ★4000     ★4000     ★4000     ★4000     ★4000     ★4000     ★4000     ★4000     ★4000     ★4000     ★4000     ★4000     ★4000     ★4000     ★4000     ★4000     ★4000     ★4000     ★4000     ★4000     ★4000     ★4000     ★4000     ★4000     ★4000     ★4000     ★4000     ★4000     ★4000     ★4000     ★4000     ★4000     ★4000     ★4000     ★4000     ★4000     ★4000     ★4000     ★4000     ★4000     ★4000     ★4000     ★4000     ★4000     ★4000 |
| 3      3      3      3      3      3      5      5      5                                                                                                    |                                                                                                    |                                                          | 日本         日本         1                                                                                                    | 2007at<br>11000 #<br>2007at<br>77.4<br>300<br>300<br>300<br>0<br>0<br>0<br>0<br>0<br>0<br>0<br>0<br>0<br>0<br>0<br>0<br>0                                                                                                    |                                                                                                    |

#### 投票

- ₽
   17. 點擊 <sup>№</sup> , 您將會看到一個彈出的投 票介面。
- 18. 默認設置 <sup>詳情 (●</sup> 為 " **打開** " 以查看每一項決議案的詳細說明,如 有需要,您亦可以選擇"關閉"。
- 您可以於每一項決議案逐一點擊"贊成" 或"反對"【或"棄權"(如適用)】。
- 20. 如欲於所有決議案投"全投贊成"或"全投反對",可以使用標題行頂部的按鈕。

### 以不同票數用作投票

- 21. 若您選擇就每項決議案以不同票數用 作投票,請打開<sup>以部分票數投票</sup> •
- 22. 就每項決議案於投票"贊成"或"反對"之 空 格 內 輸 入 投 票 票 數 。

(請注意:如 股東/成員或透過銀行、 經紀、託管人或香港中央結算有限公 司持有股份之實益擁有人已向股份過 戶登記處/HKSCCN 提交投票意向,其 授權代表/委任代表無需輸入任何投票 指示,相關已提交的投票指示亦不能 作出更改。)

|                                                 |                              |                              |                   |       | EN        |
|-------------------------------------------------|------------------------------|------------------------------|-------------------|-------|-----------|
| STRN卓佳                                          | Vistra卓佳電子投票系統               |                              |                   |       | VISTRA U: |
|                                                 |                              |                              | $\sim$            | 0     |           |
|                                                 |                              | 投票                           |                   |       | ×         |
| 公司/主辦機構<br>ABC HOLDINGS LIMITED<br>(於香港社冊成立之有限公 | 編號<br>ABC控股有限公司 680008<br>可) | 股東/單位持有人/會員<br>VISTRA USER 8 | 合資格票數<br>16,000 系 |       |           |
| 決議案                                             |                              |                              |                   |       |           |
| 样情 🦲 以部分                                        |                              |                              |                   | 投反對   |           |
|                                                 |                              |                              | ×                 | 反對    |           |
| 1 省!                                            |                              |                              |                   | 1,000 |           |
| 2 宣                                             | 您不能更                         | <b>夏改您所代表之</b> 周             | 投東                | 300   |           |
| 3 (i)                                           | /랴달                          | ⊒約択≖₺二                       |                   | 500   |           |
| 3 (ii)                                          | / 凡人 身                       | 良的权宗拍小。                      |                   | 0     |           |
| 3 (11)                                          |                              |                              |                   | _     |           |
| (                                               |                              | 關閉                           |                   | 0     |           |
| 3 (W                                            |                              | L PI LIKE                    |                   | 0     |           |
| 4 👜                                             |                              |                              |                   | 0     |           |
| 5 (i)                                           |                              |                              |                   | 0     |           |
| 5 (ii)                                          |                              |                              |                   | 0     |           |
| 5 00                                            | 批准擴大股份發行授權(列於股東周年大會          | 通告内第5(iii)项之普通決繕案)。          |                   |       |           |

|                                                                                                    |                                                                                                    |                                                                                                    | 覆查投票指示                                                                                                    |                                                                                                    |                                                                                                    | ×                                                                                                    |          |
|----------------------------------------------------------------------------------------------------|----------------------------------------------------------------------------------------------------|----------------------------------------------------------------------------------------------------|----------------------------------------------------------------------------------------------------|----------------------------------------------------------------------------------------------------|----------------------------------------------------------------------------------------------------|----------------------------------------------------------------------------------------------------|----------|
| 20 <b>司 / 主動機構</b><br>ABC HOLDINGS LIMITE<br>が香港社画成立之右国                                                                                                    | D ABC控股有限公司<br>公司)                                                                                                    | <b>編號</b><br>680008                                                                                                    | 股東/單位持有人/1<br>VISTRA USER 8                                                                                                    | r員 会資格<br>16,000                                                                                                    | <b>國政</b><br>1 元                                                                                                    |                                                                                                    |          |
| 議案                                                                                                    |                                                                                                    |                                                                                                    |                                                                                                    |                                                                                                    |                                                                                                    |                                                                                                    |          |
| 1 87                                                                                                    | 1、考虑及接纳截至六月三十日1                                                                                                    | 上年度之經審核財務報告書                                                                                                    | 與董事會及獨立核說師報告書                                                                                                    |                                                                                                    | 反對                                                                                                    | _                                                                                                    |          |
| 2 宣派                                                                                                    | (未期股息每普通股0.41港元或=                                                                                                    | 可连接以股代息。                                                                                                    |                                                                                                    |                                                                                                    | 0                                                                                                    |                                                                                                    |          |
| 3 ()                                                                                                    | 斑疹黄先生遠任董事。                                                                                                    |                                                                                                    |                                                                                                    | 0                                                                                                    |                                                                                                    |                                                                                                    |          |
| 3 (ii)                                                                                                    | 巡导李先生遣任董事。                                                                                                    |                                                                                                    |                                                                                                    |                                                                                                    | 0                                                                                                    |                                                                                                    |          |
| 3 (ii)                                                                                                    | 坦导留先生遗任董事。                                                                                                    |                                                                                                    |                                                                                                    | •                                                                                                    | 0                                                                                                    |                                                                                                    |          |
| 3 (iv)                                                                                                    | 授權董事會釐定載至六月三                                                                                                    | E十日止財務年度之董事酬                                                                                                    | 金 ·                                                                                                    | 0                                                                                                    | •                                                                                                    |                                                                                                    |          |
| 4 <u>w</u> t                                                                                                    | 博動・論黃陳方會計師行為核調                                                                                                    | 計師及授權董事會釐定核謝                                                                                                    | <b>師新金。</b>                                                                                                    | 0                                                                                                    | •                                                                                                    | _                                                                                                    |          |
| 5 ()                                                                                                    | 批准股份回溯授權 (列於8                                                                                                    | 股東南年大會通信內第5()羽                                                                                                    | 和之言通決攝家)。                                                                                                    | 0                                                                                                    | •                                                                                                    |                                                                                                    |          |
| 5 (1)                                                                                                    | 批准股份發行授權(列於8                                                                                                    | 股東周年大會過告內第5(0)年                                                                                                    | 頃之首通決攝家)。                                                                                                    | 0                                                                                                    | •                                                                                                    |                                                                                                    |          |
| 5 (ii)                                                                                                    | 批准擴大股份發行授權 (3                                                                                                    | 列於被棄周年大會通告內第                                                                                                    | 5(日)项之营进決議家)。                                                                                                    | 0                                                                                                    | •                                                                                                    |                                                                                                    |          |
|                                                                                                    |                                                                                                    | 加雪要更改想                                                                                                    | 8的投票运择,可點擊「更改」<br>爆爆,通到爆速进下去爆頂到                                                                                                    | Gen Tomazo, .                                                                                                    |                                                                                                    |                                                                                                    |          |
|                                                                                                    | ○ 未人/市符碑                                                                                                    | 投票提现<br>認觉問意上述投票隔標。本                                                                                                    | 2後將不可再作出任何改動。<br>= 人/布装在赴诉過影動「確認                                                                                                    | 1 接链以需子方式等调业接重表格                                                                                                    | £ -                                                                                                    |                                                                                                    |          |
|                                                                                                    | TT 2/2                                                                                                    |                                                                                                    |                                                                                                    | 18-21                                                                                                    |                                                                                                    | - 1                                                                                                    |          |
|                                                                                                    | 更以                                                                                                    |                                                                                                    |                                                                                                    | 42.1U                                                                                                    |                                                                                                    | - 1                                                                                                    |          |
|                                                                                                    |                                                                                                    |                                                                                                    |                                                                                                    |                                                                                                    |                                                                                                    |                                                                                                    |          |
|                                                                                                    |                                                                                                    |                                                                                                    |                                                                                                    |                                                                                                    | - /                                                                                                    |                                                                                                    |          |
| 「RI\ 卓                                                                                                    | 住<br>Vistra車(                                                                                                    | 主電子投票系統                                                                                                    | ŧ                                                                                                    |                                                                                                    |                                                                                                    |                                                                                                    |          |
|                                                                                                    |                                                                                                    |                                                                                                    |                                                                                                    |                                                                                                    | ~                                                                                                    |                                                                                                    | 0        |
| ABC HOLD<br>(於香港註                                                                                                    | HNGS LIMITED ABC控股<br>器成立之有限公司)                                                                                                    | 有限公司 (ABC47) - I                                                                                                    | 股東握年大會                                                                                                    |                                                                                                    | E.                                                                                                    | 7                                                                                                    | 2        |
| ſ                                                                                                    |                                                                                                    |                                                                                                    |                                                                                                    |                                                                                                    | 設備                                                                                                    | ŧ.                                                                                                    | 30.0     |
|                                                                                                    |                                                                                                    |                                                                                                    | 投票已成                                                                                                    | 功緩な                                                                                                    |                                                                                                    |                                                                                                    |          |
| I.                                                                                                    |                                                                                                    |                                                                                                    | 投票參考                                                                                                    |                                                                                                    |                                                                                                    |                                                                                                    |          |
|                                                                                                    |                                                                                                    |                                                                                                    | 投票要求<br>14015126                                                                                                    | s编號<br>5950006                                                                                                    |                                                                                                    |                                                                                                    |          |
|                                                                                                    |                                                                                                    |                                                                                                    | 必 <sup>用集4</sup><br>14015126                                                                                                    | si编就<br>5950006                                                                                                    |                                                                                                    |                                                                                                    |          |
| (                                                                                                    |                                                                                                    | 投票記錄                                                                                                    | <sub>投票</sub> 。<br>14015126                                                                                                    | 5950006                                                                                                    | 完成                                                                                                    |                                                                                                    |          |
| (                                                                                                    |                                                                                                    | 投票記錄                                                                                                    | <u>छ</u> ж94<br>14015126                                                                                                    | a<br>a<br>a<br>b<br>a<br>b<br>a<br>b<br>a<br>b<br>a<br>b<br>a<br>b<br>a<br>b<br>a<br>b<br>a<br>b                                                                                                    | 完成                                                                                                    |                                                                                                    |          |
| (                                                                                                    |                                                                                                    | 投票記錄<br>ABC(                                                                                                    | 股票等4<br>14015126                                                                                                    | a<br>编號<br>5950006<br>TED                                                                                                    | 完成                                                                                                    |                                                                                                    |          |
| (                                                                                                    |                                                                                                    | 投票記錄<br>ABC (<br>Ar                                                                                                    | 投票等4<br>14015126<br>COMPANY LIMI<br>ABC有限公司                                                                                                    | F編號<br>5950006<br>TED                                                                                                    | 完成                                                                                                    |                                                                                                    |          |
| (                                                                                                    |                                                                                                    | 投票記錄<br>ABC (<br>Ar                                                                                                    | 投票要求<br>14015126<br>COMPANY LIMI<br>ABC有限公司<br>anaud General Meetin<br>及来考卡大                                                                                                    | s编號<br>5950006<br>TED<br>s                                                                                                    | 完成                                                                                                    |                                                                                                    |          |
| (                                                                                                    |                                                                                                    | 投票記錄<br>ABC (<br>Ar                                                                                                    | 投票每年<br>14015126<br>COMPANY LIM<br>ABC有限公司<br>annual General Meetin<br>股末期本會                                                                                                    | 5950006<br>TED<br>a                                                                                                    | 完成                                                                                                    |                                                                                                    |          |
| 0. 2000                                                                                                    |                                                                                                    | 投票記錄<br>ABC C<br>Ar                                                                                                    | 投票每年<br>14015126<br>COMPANY LIMI<br>ABC 有限公司<br>annual General Meetin<br>股低的大量                                                                                                    | S950006<br>TED<br>g                                                                                                    | 完成                                                                                                    |                                                                                                    |          |
| (1) Name of d<br>IN BLOC<br>取成性名                                                                                                    | he Sharebolder(s) (as regis<br>K LETTES)<br>技巧教育会社研修会社会                                                                                                    | 投票記錄<br>ABC (<br>Az<br>stered)<br>等)                                                                                                    | 投票每年<br>14015126<br>COMPANY LIMI<br>ABC有限公司<br>annual Reneral Meetin<br>度來明末人。<br>Voting Receipt<br>少Vistra USER<br>8                                                                                                    | si<br>si<br>si<br>si<br>si<br>si<br>si<br>si<br>si<br>si<br>si<br>si<br>si<br>s                                                                                                    | 完成                                                                                                    |                                                                                                    |          |
| (1) Name of d<br>限度性多<br>(1) Name of d<br>限度性多<br>(2) Name of d                                                                                                    | he Sharehokke(s) (as regi<br>K LETTERS)<br>按数 模型L和研究上标。<br>大物场路                                                                                                    | 投票記錄<br>ABC (<br>Ar<br>stered)<br>等)<br>re explicable)                                                                                                    | 投票參和<br>14015126<br>COMPANY LIMI<br>ABC有限公司<br>Annual General Meetin<br>股末男女大部<br>Voting Receipt<br>文明 Kara USER                                                                                                    | s<br>s<br>s<br>s<br>s<br>s<br>s                                                                                                    | 完成                                                                                                    |                                                                                                    | _        |
| <ol> <li>Name of d<br/>(N BLOG<br/>思考性名)<br/>(N BLOG<br/>(N BLOG<br/>(N BLOG<br/>(N BLOG)</li> </ol>                                                                                                    | he Shareholder(s) (as regis<br>K LETTERS)<br>STRESS<br>/ አመታሪክ<br>/ አመታሪክ<br>/ አመታሪ  | 投票記錄<br>ABC (<br>Ar<br>tered)<br>下)<br>re applicable)                                                                                                    | 投票每年<br>14015120<br>COMPANY LIMI<br>ABC 有限公司<br>ABC 有限公司<br>ABC 有限公司                                                                                                    | /////////////////////////////////////                                                                                                    | 完成                                                                                                    |                                                                                                    |          |
| <ol> <li>Name of fi<br/>(1) Name of fi<br/>(1) ELOC<br/>(1) ELOC<br/>(1) ELO</li></ol> | he Sharebokkey(s) (as regi<br>K 山子TESS)<br>X 山子TESS)<br>X 山子TESS<br>X 山子TESS<br>X 山<br>X 山子TESS<br>X 山子TESS<br>X 山子TESS<br>X 山<br>X 山<br>X 山<br>X 山<br>X 山<br>X 山<br>X 山<br>X 山<br>X 山<br>X 山                                                                                                    | 設票記録<br>ABC(<br>Ar<br>stered)<br>等)<br>re applicable)                                                                                                    | 投票每4<br>14015120<br>COMPANY LIMI<br>ABC 有限公司<br>anaul General ACTION<br>DXTRA USER<br>8<br>· · · · · · · · · · · · · · · · · · ·                                                                                                     | a<br>4編號<br>5950006<br>TED<br>s                                                                                                    | 完成                                                                                                    | Share(s                                                                                                    |          |
| <ol> <li>Name of display (N = 10, 10, 10, 10, 10, 10, 10, 10, 10, 10,</li></ol>                                                                                                    | te Starsbalker(1) (as regi<br>X LITTERS)<br>IFR3 # GRUINFERS<br>X LITTES)<br>X LITTES)<br>X LITTES)<br>X LITES)<br>X LITES)<br>X LITES)<br>X LITES)<br>X LITES)<br>X LITES)<br>X LITES)<br>X LITES)                                                                                                    | 投票記錄<br>ABC (<br>Ar<br>stered)<br>(<br>来)<br>v)                                                                                                    | 投票每4<br>14015120<br>COMPANY LIMI<br>ABC 有限公司<br>annal General FATTER<br>Voting Receipt<br>投票每年大會                                                                                                    | a<br>a<br>a<br>a<br>a<br>a<br>a<br>a<br>a<br>a<br>a<br>a<br>a<br>a<br>a<br>a<br>a<br>a<br>a                                                                                                    | 完成                                                                                                    | Share(s<br>売                                                                                                    |          |
| <ol> <li>Name of a fill (N BLOC 服果性名) (N BLOC 服果性名) (N BLOC (N BLOC (N BLOC ))))))))))))))))))))))))))))))))))))</li></ol>                                                                                                    | he Shareholder(i) (as regis<br>K LETTERS)<br>授敬 發起調用意記為<br>大稽描寫)<br>KUETTERS<br>Kd感期)<br>Cd感期)<br>Cd感期)<br>Cd感期(這下列指註)                                                                                                    | 投票記錄<br>ABC (<br>Ar<br>stered)<br>(<br>)<br>(<br>)<br>(<br>)<br>(<br>)<br>(<br>)<br>(<br>)<br>(<br>)<br>(<br>)<br>(<br>)<br>(                                                                                                    | 投票参考<br>14015120<br>COMPANY LIMI<br>ABC 有限公司<br>anal General Receipt<br>没票存来<br>Voting Receipt<br>没票存来<br>2<br>VISTRA USER<br>8<br>:<br>:<br>:<br>:<br>:<br>:<br>:<br>:<br>:<br>:<br>:<br>:<br>:<br>:<br>:<br>:<br>:<br>:                                                                                                    | 編號<br>5950006<br>TED<br>a                                                                                                    | 完成<br>Prompt = 1<br>Prompt = 1                                                                                                    | Share(s<br>S<br>S<br>S<br>S<br>S<br>S<br>S<br>S<br>S<br>S<br>S                                                                                                    |          |
| <ol> <li>Name of D<br/>(I) Name of D<br/>(I) BLOC<br/>現現姓名<br/>(前見反至)</li> <li>Name of T<br/>(前見反至)</li> <li>Name of A<br/>(前見反至)</li> <li>No. of Aba<br/>持有限份</li> <li>1. To meeting on<br/>Abage - sets<br/>Abage - sets</li> </ol>                                                                                                    | he Shareholder(s) (as regi<br>K LETTERS)<br>(전철, REQ.2)(HTGQ.2)(A<br>(전철, REQ.2)(HTGQ.2)(A<br>(전철, REQ.2)(HTGQ.2)(A<br>(전철, RETTERS)<br>(A)(A<br>(전철, RETTERS)<br>(A)(A<br>(전철, RETTERS)<br>(A)(A<br>(전철, RETTERS)<br>(A)(A<br>(전철, RETTERS)<br>(A)(A<br>(전철, RETTERS)<br>(A)(A<br>(A)(A)(A)(A)(A)(A)(A)(A)(A)(A)(A)(A)(A)(                                                                                                    | 設票記錄<br>ABC (<br>Ar<br>stered)<br>等)<br>w)<br>w)                                                                                                    | 近東 季本     日本のの「日本のの」     日本ののの     日本のの     日本のの     日本の     日本                                                                                                    | 編號<br>5950006<br>TED<br>s                                                                                                    | 完成<br>Promper for a for a                                                                                                    | Shary(a<br>否<br>公司的来》:<br>二章章                                                                                                    | <u>ن</u> |
| (1)         Name of for<br>IN BLOC<br>取取<br>の<br>の<br>日本<br>の<br>日本<br>の<br>日本<br>の<br>日本<br>の<br>日本<br>の<br>日本<br>の<br>日本                                                                                                    | he Shareholder(s) (as regi<br>K LETTERS)<br>HETTERS)<br>HERESLEMTERS (<br>HERESLEMTERS)<br>KUETERS<br>KUETERS<br>KU   | این از مینوند.<br>این از مینوند<br>از مینوند<br>از مینوند | 安原祭年 144015126 144015126 COMPANY LIM ABC有限公司 annual General Meetin R東京部大會  Voting Receipt 23 ・ 1 ・ 1 ・ 1 ・ 1 ・ 1 ・ 1 ・ 1 ・ 1 ・ 1 ・                                                                                                    | 編號<br>5950006<br>TED<br>s                                                                                                    | 完成<br>Prompter to<br>fyren and to<br>fyren and to<br>fy | Shary(o<br>医<br>学) New<br>XMNX7 #<br>; 三環 #                                                                                                    |          |
| <ol> <li>Name of a</li> <li>(1) Name of a</li> <li>(1) Name of a</li> <li>(1) Nation Name of a</li> <li>(1) Nation Name of a</li> <li>(1) Nation Name of a</li> <li>(1) Nation Name of a</li> <li>(1) Nation Name of a</li> <li>(1) Nation Name of a</li> <li>(1) Nation Name of a</li> <li>(1) Nation Name of a</li> <li>(1) Nation Name of a</li> <li>(1) Nation Name of a</li> <li>(1) Nation Name of a</li> <li>(1) Nation Name of a</li> <li>(1) Nation Name of a</li> <li>(1) Name of a</li> <li>(1) Name of a</li> <li></li></ol>                                                                                                    | he: Shareholder(i) jon regin<br>K. LETTERS)<br>LEAD HEAD HEAD HEAD HEAD HEAD<br>HEAD HEAD HEAD HEAD HEAD HEAD<br>HEAD HEAD HEAD HEAD HEAD<br>HEAD HEAD HEAD HEAD HEAD<br>HEAD HEAD HEAD HEAD HEAD<br>HEAD HEAD HEAD HEAD HEAD<br>HEAD HEAD HEAD HEAD HEAD<br>HEAD HEAD HEAD HEAD HEAD<br>HEAD HEAD HEAD HEAD HEAD HEAD<br>HEAD HEAD HEAD HEAD HEAD HEAD<br>HEAD HEAD HEAD HEAD HEAD HEAD<br>HEAD HEAD HEAD HEAD HEAD HEAD<br>HEAD HEAD HEAD HEAD HEAD HEAD HEAD<br>HEAD HEAD HEAD HEAD HEAD HEAD HEAD<br>HEAD HEAD HEAD HEAD HEAD HEAD HEAD<br>HEAD HEAD HEAD HEAD HEAD HEAD HEAD<br>HEAD HEAD HEAD HEAD HEAD HEAD HEAD HEAD<br>HEAD HEAD HEAD HEAD HEAD HEAD HEAD HEAD                                                                                                    | 投票記録<br>ABC (<br>Ar<br>stered)<br>(<br>の)<br>HITTONS                                                                                                    | レステライ<br>14015126<br>14015126<br>COMPANY LIMI<br>ABC有限公司<br>annual General Meetin<br>R東京年大會<br>Voting Receipt<br>安京男子大會<br>・<br>・<br>・<br>・<br>・<br>・<br>・<br>・<br>・<br>・<br>・<br>・<br>・                                                                                                    | 編述<br>5950006<br>TED<br>g<br>Pessent が belve<br>東京市が belve<br>東京市 が belve<br>東京市 からい<br>東京市 が<br>日<br>日<br>日<br>日<br>日<br>日<br>日<br>日<br>日<br>日<br>日<br>日<br>日                                                                                                    | 完成<br>Press pet s<br>Press pet s<br>Bartella / ·                                                                                                    | Share(c)<br>京<br>イ <sup>-</sup> bidey<br>JANNT #                                                                                                    |          |
| <ol> <li>Name of I<br/>(1) Name of I<br/>(1) RELO<br/>限東住名,<br/>(日本)天文<br/>(1) No. of sha<br/>日本(1)<br/>(1) No. of sha<br/>日本(1) No. of sha<br/>日本(1) No. of sha<br/>日本(1) No. of sha<br/>1) No. of sha<br/>1) No. of sha<br/>1) No. of sha<br/>1) No. of sha<br/>1) No. of sha<br/>1) No. of sha<br/>1) No. of sha<br/>1) No. of sha<br/>1) No. of sha<br/>1) No. of sha<br/>1) No. of sha<br/>1) No. of sha<br/>1) No. of sha<br/>1) No. of sha<br/>1) No. of sha<br/>1) No. o</li></ol>                                                                                                    | be Sharebolder(i) (on engine<br>K. LETTERS)<br>Starbergen (Starbergen)<br>K. LETTERS)<br>Starbergen (Starbergen)                                                                                                    | 投票記録<br>ABC G<br>AT<br>stered)<br>等)<br>m)<br>HITTONS<br>Market Steamers and Steamers and                                                                                                    | 使用分子  在 Double* mel tabupade                                                                                                    | 編述<br>5950006<br>TED<br>g<br>Program からない<br>東京のかっていたます。                                                                                                    | 完成<br>Parent parts                                                                                                    | Share(s<br>fs<br>** blog<br>** blog<br>** blog                                                                                                    |          |
| (1)         Name of J           (1)         Name of J           (1)         Name of J           (1)         Name of J           (1)         Name of J           (1)         Name of J           (1)         Name of J           (1)         Name of J           (1)         Name of J           (1)         Name of J           (1)         Name of J           (1)         Name of J           (1)         Name of J           (1)         Name of J           (2)         Name of J           (2)         Name of J           (2)         Name of J           (3)         No frage of J           (3)         No frage of J           (3)         No frage of J           (3)         No frage of J           (3)         No frage of J           (3)         No frage of J           (3)         No frage of J           (3)         No frage of J           (3)         No frage of J           (3)         No frage of J           (3)         No frage of J           (3)         No frage of J           (3)         No frage                                                                                                    | he Sharebolder(i) (os regi<br>X LETTERS)<br>技工TERS)<br>技工程TERS)<br>技工程TERS)<br>大律模型 使觉正常所完定为<br>大律模型<br>(c) (bd (See Notes below<br>X LLETTERS)<br>大律模型)<br>Ter(i) bd (See Notes below<br>Ed (JC F7)(HE3)<br>TERS<br>TERS<br>TERS<br>TERS<br>TERS<br>TERS<br>TERS<br>TERS                                                                                                    | 投票記録<br>ABC (<br>Ar<br>stered)<br>等)<br>re applicable)<br>w)                                                                                                    | 近天 中の<br>北京 中の<br>北谷口 5126<br>14401 5126<br>COMPANY LIMI<br>ABC 有限公司<br>annual General Meetin<br>家の単本大會<br>・<br>・<br>いSTRA USER<br>8<br>・<br>・<br>・<br>・<br>・<br>・<br>・<br>・<br>・<br>・<br>・<br>・<br>・                                                                                                    | 編號<br>5950006<br>TED<br>g<br>Process ** Select<br>東京の「インスの」<br>・<br>・<br>・<br>・<br>・<br>・<br>・<br>・<br>・<br>・<br>・<br>・                                                                                                    | 完成<br>Plan pit 4<br>的<br>使取用 / ·                                                                                                    | Share( $\frac{1}{8}$ ) $\frac{1}{2}$ $\frac{1}{2}$ |          |
| (1)         Name of 0           (1)         Name of 0           (1)         Name of 0           (1)         Name of 0           (1)         Name of 0           (1)         Name of 0           (1)         Name of 0           (1)         Name of 0           (1)         Name of 0           (1)         Name of 0           (1)         Name of 0           (1)         Name of 0           (1)         Name of 0           (1)         Name of 0           (2)         Name of 0           (1)         Name of 0           (2)         Name of 0           (2)         Name of 0           (2)         Name of 0           (2)         Name of 0           (2)         Name of 0           (2)         Name of 0           (2)         Name of 0           (3)         No 0           (2)         Name of 0           (3)         No 0           (3)         No 0           (4)         10           (4)         10           (2)         10                                                                                                    | he Sharebolder(i) (os regi<br>X LETTERS)<br>过程数量变量量量形分量之子<br>大增成为<br>文化有容量的量量量量量量量量量量量量量量量量量量量量量量量量量量量量量量量量量量量                                                                                                    | 投票記録<br>ABC (<br>Ar<br>stered)<br>等)<br>w)<br>ALTONS<br>Martines States and States and States<br>Ar (<br>ないのののののののののののののののののののののののののののののののののののの                                                                                                    | 近天 学校<br>北 の の の の の の の の の の の の の の の の の の                                                                                                    | 編號<br>5950006<br>TED<br>g<br>Page 201 ペノンロックの<br>中国の日本 パートレート<br>の<br>の<br>の<br>の<br>の<br>の<br>の<br>の<br>の<br>の<br>の<br>の<br>の                                                                                                    | 完成<br>Prese parts<br>Stations ~<br>文                                                                                                    | Share(c)<br>否<br>的故事<br>上 点面 #                                                                                                    |          |
| (1)         Name of 0           (1)         Name of 0           (1)         Name of 0           (1)         Name of 0           (1)         Name of 0           (1)         Name of 0           (1)         Name of 0           (1)         Name of 0           (1)         Name of 0           (1)         Name of 0           (1)         Name of 0           (1)         Name of 0           (1)         Name of 0           (1)         Name of 0           (2)         Name of 0           (2)         Name of 0           (2)         Name of 0           (2)         Name of 0           (3)         No 0           (2)         Name of 0           (2)         Name of 0           (2)         Name of 0           (3)         No 0           (3)         No 0           (3)         No 0           (4)         10           (5)         (1)           (2)         10           (3)         No 0           (4)         10           (5)         (1)           (2                                                                                                    | he Sharebolder(i) (os regi<br>X LETTERS)<br>过程数 使变正用所完正为<br>大增有穷 (magnetic state)<br>大增有穷 (magnetic state)<br>大增有穷 (magnetic state)<br>大增有穷 (magnetic state)<br>大增有穷 (magnetic state)<br>大增有穷 (magnetic state)<br>大增有穷 (magnetic state)<br>大增有穷 (magnetic state)<br>大增有穷 (magnetic state)<br>大增有穷 (magnetic state)<br>大增有穷 (magnetic state)<br>大增有穷 (magnetic state)<br>和 (magnetic state)<br>和 (magnetic state)<br>和 (magnetic state)<br>和 (magnetic state)<br>大增有穷 (magnetic state)<br>和 (magnetic state)<br>和 (magnetic state                                                                                                    | 校宗記錄<br>ABC (<br>Ar<br>stered)<br>()<br>()<br>()<br>()<br>()<br>()<br>()<br>()<br>()<br>()<br>()<br>()<br>()                                                                                                    | 近天 ライ<br>北京 ライ<br>北谷口15126<br>COMPANY LIMI<br>ABC 有限公司<br>ABC 有限公司<br>・<br>・<br>・<br>・<br>・<br>・<br>・<br>・<br>・                                                                                                    | 編號<br>5950006<br>TED<br>g<br>Page 14 5 7 before<br>東京 14 5 7 before<br>東京 14 5 7 before<br>14 5 7 before<br>14 5 7 b |                                                                                                    | Share(c)<br>序<br>27.bb37<br>2 点型 =                                                                                                    |          |
| (1)         Name of 0           (1)         Name of 0           (2)         Name of 0           (2)         Name of 0           (2)         Name of 0           (2)         Tacketter 0           (2)         Tacketter 0           (2)         Tacketter 0           (2)         Tacketter 0           (2)         Tacketter 0           (2)         Tacketter 0           (3)         Name of 0           (3)         Name of 0           (4)         To 0           (5)         To 0           (3)         Nam of 0           (4)                                                                                                    | be Sharebolder(i) (os regi<br>K LETTERS)<br>TERS ()<br>TERS () | 使来記録         ABC (         AC         AC         AC                                                                                                    | 近天 祭年 144015126  COMPANY LIMI ABC 有限公司  COMPANY LIMI ABC 有限公司  COMPANY LIMI ABC ABC ABC ABC  ABC ABC ABC ABC ABC  ABC ABC ABC ABC ABC ABC ABC ABC ABC ABC                                                                                                    | 編號<br>5950006<br>TED<br>g                                                                                                    |                                                                                                    | Shary(o Ki Ki Ki Ki Ki Ki Ki Ki Ki Ki Ki Ki Ki                                                                                                    |          |
| (1)         Name of f           (1)         Name of f           (1)         Name of f           (1)         Name of f           (1)         Name of f           (1)         Name of f           (1)         Name of f           (2)         Name of f           (3)         No. of Name of f           (4)         Testers for f           (3)         No. of Testers           (4)         Testers for f           (5)         Testers for f           (4)         Testers for f           (5)         Testers f           (6)         Testers f           (7)         Testers f           (9)         Testers f           (1)         Testers f           (1)         Testers f           (1)         Testers f           (1)         Testers f           (1)         Testers f           (2)         Testers f           (3)         No. of Testers f           (4)         Testers f           (5)         (1)           (6)         Testers f           (5)         (1)           (6)         Testers f                                                                                                    | he Shareholder(i) (as regis<br>K LETTERS)<br>전쟁 생 전교 THERS)<br>전쟁 생 전교 THERS)<br>전쟁 생 전교 THERS)<br>전쟁 생 전교 THERS<br>(전 3)<br>THERS)<br>전쟁 (전 2)<br>THERS)<br>전쟁 (전 2)<br>THERS)<br>전쟁 (전 2)<br>THERS)<br>전쟁 (전 2)<br>THERS)<br>전쟁 (전 2)<br>THERS)<br>전쟁 (전 2)<br>THERS)<br>전쟁 (전 2)<br>THERS)<br>전쟁 (전 2)<br>THERS)<br>전쟁 (전 2)<br>THERS)<br>THE THE THE THE THE<br>THE THE THE THE THE<br>THE THE THE THE THE THE<br>THE THE THE THE THE THE<br>THE THE THE THE THE THE THE<br>THE THE THE THE THE THE THE<br>THE THE THE THE THE THE THE THE THE<br>THE THE THE THE THE THE THE THE THE THE                                                                                                    | · 영국 # 62% · · · · · · · · · · · · · · · · · · ·                                                                                                    | 使用祭                                                                                                    |                                                                                                    |                                                                                                    | Share(s<br>答<br>公MStry<br>上版中                                                                                                    | ))<br>2  |
| (1)         Name of 0<br>(別) NaLOC<br>思東住台。<br>思東住台。<br>同志安文<br>(1) NALOC<br>思東住台。<br>王<br>(1) NaLOC<br>思東住台。<br>(1) NaLOC<br>(1) NALOC<br>(1) NALOC                                                                                                    | he Shareholder(s) (as regin<br>K LETTERS)<br>经委员会之间,并且一个公司。<br>大型研究的<br>大型研究的<br>大型研究的<br>中心、和AGA AND AND AND AND AND AND AND<br>K LETTERS)<br>经公司研讨<br>大型研究的<br>中心、和AGA AND AND AND AND AND AND AND<br>AND AND AND AND AND AND AND AND AND<br>AND AND AND AND AND AND AND AND AND<br>AND AND AND AND AND AND AND AND AND<br>AND AND AND AND AND AND AND AND AND AND<br>AND AND AND AND AND AND AND AND AND AND                                                                                                    | センス     ・     ・     ・     ・     ・     ・     ・     ・     ・     ・     ・     ・     ・     ・     ・     ・     ・     ・     ・     ・     ・     ・     ・     ・     ・     ・     ・     ・     ・     ・     ・     ・     ・     ・     ・     ・     ・     ・     ・     ・     ・     ・     ・     ・     ・     ・     ・     ・     ・     ・     ・     ・     ・     ・     ・     ・     ・     ・     ・     ・     ・     ・     ・     ・     ・     ・     ・     ・     ・     ・     ・     ・     ・     ・     ・     ・     ・     ・     ・     ・     ・     ・     ・     ・     ・     ・     ・     ・     ・     ・     ・     ・     ・     ・     ・     ・     ・     ・     ・     ・     ・     ・     ・     ・     ・     ・     ・     ・      ・     ・      ・      ・      ・      ・      ・      ・      ・      ・      ・      ・      ・      ・      ・      ・      ・      ・      ・      ・      ・      ・      ・      ・      ・      ・      ・      ・      ・      ・      ・      ・      ・      ・      ・      ・      ・      ・      ・      ・      ・      ・      ・      ・      ・      ・      ・      ・      ・      ・      ・      ・      ・      ・      ・      ・      ・      ・      ・      ・      ・      ・      ・      ・      ・      ・      ・      ・      ・      ・      ・      ・      ・      ・      ・      ・       ・       ・       ・       ・       ・       ・       ・        ・        ・         ・                                                                                                    | 使用手手<br>日本の「「」」<br>一般では、<br>一般では、<br>一ので、<br>一のでは、<br>一のでは、<br>一ので、<br>一のでは、<br>一ので、<br>一ので、<br>一ので、<br>一ので、<br>一ので、<br>一ので、<br>一ので、<br>一ので、<br>一ので、<br>一の |                                                                                                    | 完成<br>Percent at A<br>Percent at A      | Share(s                                                                                                    |          |
| (1) Name of 6<br>(1) Name of 6<br>(1) National States<br>(1) National States<br>(1) National S                                                                                                    | he Shareholder(s) (as regin<br>K LETTERS)<br>2018/2018/2018/2018/2018/2018/2018/2018/                                                                                                    | كَلَّ اللَّهُ اللَّهُ اللَّ                                                                                                    | 使用学                                                                                                    | 編就<br>5950006<br>TED<br>8                                                                                                    |                                                                                                    | Share(s<br>E<br>2*Notes<br>2*Notes<br>2*No                                                   |          |

覆核和確認

- 23. 在完成所有輸入後,請點擊"下一 頁"。
- 24. 覆查投票指示頁面將彈出以供您審 閱,請點擊確認以電子方式簽署並同 意此投票表格上的投票指示。然後點 擊"確認"以提交您的投票指示;或 "更改"進行改動。
- 25. 於成功提交投票指示後,系統應顯示 投票參考編號以確認投票程式完成。

(請注意: 離開投票頁面前, 請確保相關 投票參考編號已於版面上顯示, 否則 您的投票指示有可能未成功提交。)

- 26. 您也可以點擊"投票記錄"以保存或 列印您提交的投票指示以作存檔。
- 27. 點擊"**完成**"回到會議/實時直播頁 面。

# 提交問題

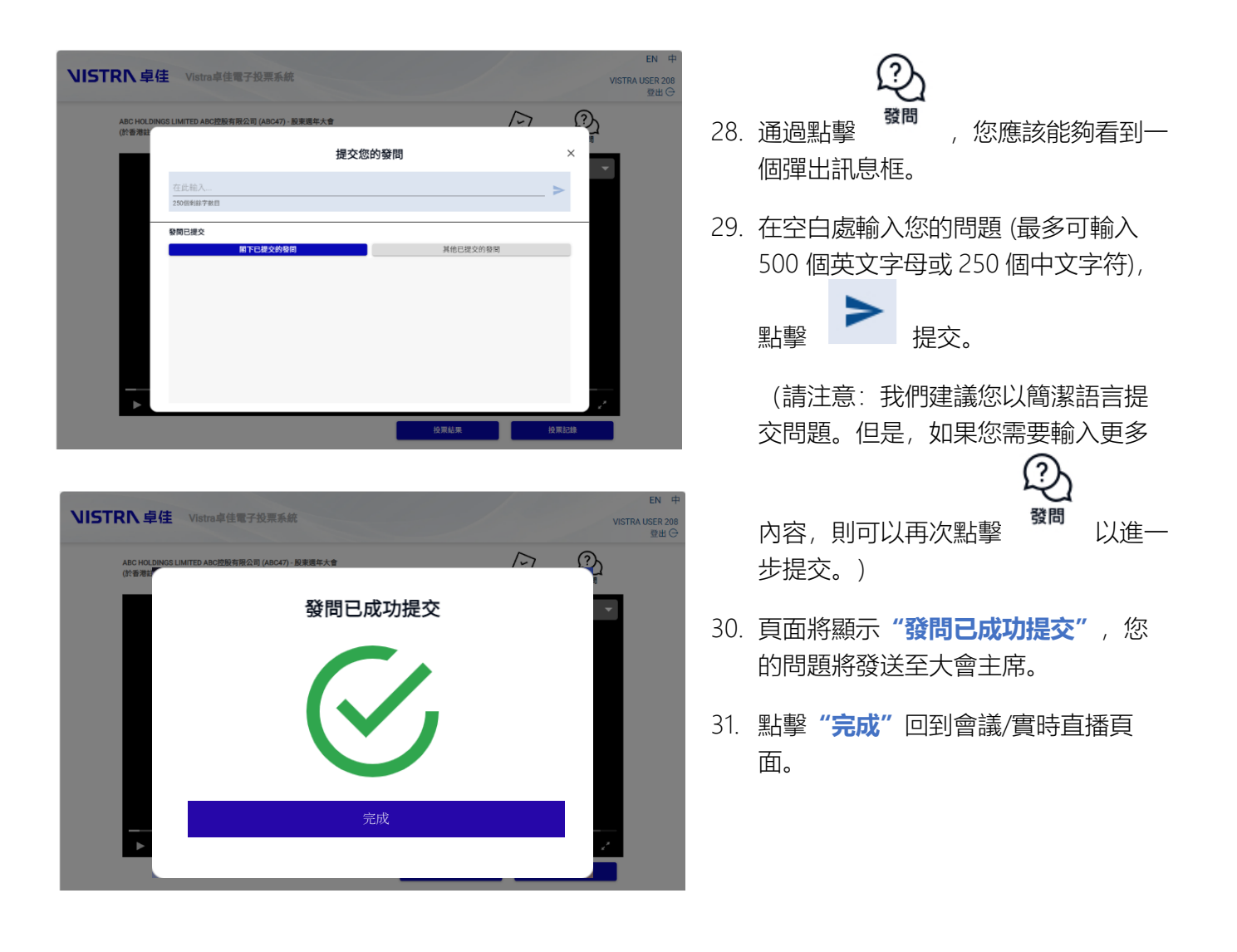